सेल टेंडर के वेबसाइट पर संविदाओं (टेंडर्स) , ईओआई और कोरिजेंडा (शुद्धिपत्र) को छोड़कर, प्रलेखों (डाक्यूमेंट्स) को अपलोड करने के लिए एसओपी

> सेल टेंडर के वेबसाइट पर निम्नांकित श्रेणियों में प्रलेखों को अपलोड करना

- खरीद के अनुमान
- ई-खरीद
- सूचना (नोटिस) / परिपत्र
- मानक प्रलेख (डॉक्यूमेंट्स)
- अनुबंध के बाद के विवरण
- सीमित संविदाओं (टेंडर्स) की सूची
- एकल संविदाओं की सूची

कृपया निम्नलिखित क़दमों का अनुसरण करें:

 सेल उपयोगकर्ताओं को सेल टेंडर वेबसाइट पर लॉग इन करने की आवश्यकता है
 लॉग इन होने के उपरांत, सेल के उपयोगकर्ता को निम्न उल्लेखित डैशबोर्ड सेक्शन दिखाई देता है:

|                 |           |          |       |                 |                             |              | A Registration | Welcom  | e, Demo User<br>00 419 20001 | Som. |
|-----------------|-----------|----------|-------|-----------------|-----------------------------|--------------|----------------|---------|------------------------------|------|
| WIT SAR         | DASHBOARD | TENDER 🔻 | EOI 🔻 | IMPORTANT LINKS | <ul> <li>REPORTS</li> </ul> | ▼ CONTACT US | HELP 🔻         | PROFILE | <ul> <li>SITE MAP</li> </ul> |      |
| * Safe Mers Car | Dashboard |          |       |                 |                             |              |                |         |                              |      |

| Published Tender            |                    |                     |                                 |                                         |          |
|-----------------------------|--------------------|---------------------|---------------------------------|-----------------------------------------|----------|
| Show 10 v entries           |                    |                     |                                 | Search:                                 |          |
| Tender No and Date 🕴        | Tender Title 🛛 🗍   | Short Description 👙 | Tender Creation Date And Time 🕴 | BisSubmission Closing Date And Time 🛛 🗍 | Action 👙 |
| Bhillai Iron Ore 1          | Bhillai Iron Ore 1 | Bhillai Iron Ore 1  | 13 Apr 2021 10:34:56            | 01 Jan 1900 00:00:00                    | ٩٢       |
| Bokaro/Mining/001           | Bokaro/Mining/001  | Bokaro/Mining/001   | 12 Apr 2021 07:42:32            | 20 Apr 2021 07:41:40                    | ٩٢       |
| Showing 1 to 2 of 2 entries |                    |                     |                                 | Previous                                | 1 Next   |

 शीर्ष (टॉप) बार पर स्थित महत्त्वपूर्ण लिंकों के टैब पर जाएँ और भइनफार्मेशन पर क्लिक करें

|            | DASHBOARD | TENDER ¥ EO | IMPORTANT LINKS             | ▼ REPORTS | ▼ CONTACT US | A Registration | Welcom | e, Demo User<br>00 419 20001<br>SITE MAP |  |
|------------|-----------|-------------|-----------------------------|-----------|--------------|----------------|--------|------------------------------------------|--|
| The men of | Dashboard |             | Information<br>Banned Party |           |              |                |        |                                          |  |

| Published Tender            |                    |                     |                                 |                                         |          |
|-----------------------------|--------------------|---------------------|---------------------------------|-----------------------------------------|----------|
| Show 10 v entries           |                    |                     |                                 | Search:                                 |          |
| Tender No and Date 👙        | Tender Title 🕴 🕴   | Short Description 🕴 | Tender Creation Date And Time 🕴 | BisSubmission Closing Date And Time 🛛 🗍 | Action 🕴 |
| Bhillai Iron Ore 1          | Bhillai Iron Ore 1 | Bhillai Iron Ore 1  | 13 Apr 2021 10:34:56            | 01 Jan 1900 00:00:00                    | ۹ 📥      |
| Bokaro/Mining/001           | Bokaro/Mining/001  | Bokaro/Mining/001   | 12 Apr 2021 07:42:32            | 20 Apr 2021 07:41:40                    | ۹ 🛓      |
| Showing 1 to 2 of 2 entries | -                  |                     |                                 | Previous                                | 1 Next   |

## **इनफार्मेशन मैनेज** पेज खुल जाता है

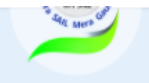

Information

## Information Manage

| Show 10 v entries                           |                                                  |                                | Search:                        |         |
|---------------------------------------------|--------------------------------------------------|--------------------------------|--------------------------------|---------|
| Page Name 🕴 🗍                               | Page Name-Hindi 🔶                                | Page Type 🔶                    | Tool Tip 🔶                     | Action# |
| NOTICES/CIRCULARS/EOI(Up to 31-<br>10-07)   | NOTICES/CIRCULARS/EOI(Up to 31-<br>10-07)        | Notices.esp                    | Important notices other than t | ٩       |
| ABOUT US                                    | ABOUT US                                         | http://www.sail.co.in/aboutus. | Know more about our organisati | ٩       |
| ARCHIVED POST CONTRACT<br>DETAILS           | ARCHIVED POST CONTRACT<br>DETAILS                | ARCHIVED POST CONTRACT DETAILS | ARCHIVED POST CONTRACT DETAILS | ٩       |
| BHILAI STEEL PLANT                          | BHILAI STEEL PLANT                               | E0I-COCCD.pdf                  | OPER & MAINT of co battery     | ٩       |
| BHILAI STEEL PLANT e-<br>PROCUREMENT SYSTEM | BHILAI STEEL PLANT e-<br>PROCUREMENT SYSTEM      | https://eproc.sail-bhilaisteel | View                           | ٩       |
| BSL VENDOR REGN. HOLIDAY FOR<br>6 MONTHS    | BSL VENDOR REGN. HOLIDAY FOR<br>6 MONTHS WITH FE | FileDP2733File.pdf             | BSL - VENDOR REGISTRATION HOLI | ٩       |
| CONTACT US                                  | CONTACT US                                       | FileDP2731File.pdf             | Contact Details of CMO / HoMM  | ٩       |
| CONTACT US                                  | CONTACT US                                       | /html/ContactUs.asp            | Contact details of Heads of MM | ٩       |
| CONTRACTS AWARDED                           | CONTRACTS AWARDED                                | ContractAwards.asp             | Details of high value contract | ٩       |
| DISCLAIMER                                  | DISCLAIMER                                       | /html/Disclaimer.htm           |                                | ٩       |
| Showing 1 to 10 of 35 entries               |                                                  |                                | Previous 1 2 3 4               | Next    |

चूँकि अब सबसे ऊपर दाहिने कोने पर स्थित सर्च आप्शन की सहायता से डॉक्यूमेंट के प्रारूप को खोजा जाना है, इसलिए ``स्टैण्डर्ड डाक्यूमेंट्स″ को अपलोड करने के लिए, उसे उसी प्रकार से खोजा जाना है, जैसे कि नीचे प्रदर्शित किया गया है 1

| Strok 100 0 meters       Bage Name Hindi       6       Page Name       1       Too Type       4       Too Type       4       Too Type       5       1 </th <th>Show 10 v entries</th> <th>manage</th> <th></th> <th></th>                                                                                                    | Show 10 v entries             | manage                                 |                                                                                                |                                        |
|----------------------------------------------------------------------------------------------------|-------------------------------|----------------------------------------|------------------------------------------------------------------------------------------------|----------------------------------------|
| Page Name         2         Page Name         2         Tool Top         2         Tool Top         2           TAUDADD DOCUMENTS         Structure DOCUMENTS         Structure DOCUMENTS         Structure Document         Structure Document         Previow         Image Name         Structure Document         Previow         Image Name         Structure Document         Previow         Image Name         Structure Document         Previow         Image Name         Structure Document         Previow         Image Name         Structure Document         Structure Document         Structu                                                                                                    | 3                             |                                        |                                                                                                | Search: standard documents             |
| TMOUND DOCUMENTS       Standbace DOCUMENTS       Standbace sep       Standbace sep       Standbace sep         Shewing 1 to 1 d 1 entries (there if and if stat entries)       Previous       Image: Transmitter if and if and and if and if an                                                                                                    | Page Name                     | Page Name-Hindi                        | 🛊 Page Type                                                                                    | 🕴 Tool Tip 🗘 Activ                     |
| Showing 16 1 of 1 entries (Heade from 35 total entries)       Period 1         •. अव प्रदर्शित किए गए लाइन आइटम पर "एवशान" आइकॉन पर किलक करें 1         Information Manage         Showing 1 to 1 of entries       Beach macded down         Page Name       Page Name       8 total entries         Showing 1 to 1 of entries       Beach macded down         Page Name       Page Name Hind       6 total entries         Showing 1 to 1 of entries       Static standerd Terms & Condit         Page Name       Find Add Boot Add Static entries)       Previou         Atta zi of entries       Static standerd Terms & Condit       Page Name Hind         Showing 1 to 1 of entries (finese from 35 total entries)       Previou       Previou         VMANAGE DOCUMENTS       StatedBoot aspo       Static standerd Terms & Condit       Page Name Hind         Showing 1 to 1 of entries (finese from 35 total entries)       Previou       Previou         VMANIC MALE DOCUMENTS       Page Name Hind       -tofont color+rede-STANDADD DOCUMENTS-/fontbo-         Showing 1 to 1 of entries (finese from 3 total entries)       Display Otic       S         VMANIC MALE DOCUMENTS       Page Name Hind       -tofont color+rede-STANDADD DOCUMENTS-/fontbo-         Showing 1 to 0 of do entries       S       Display Otic       S         Vield Fro                                                                                                    | STANDARD DOCUM                | ENTS STANDARD DOCUMENTS                | StendDocs.esp                                                                                  | SAIL's standard Terms & Condit         |
| A. अब प्रदर्शित किए गए लाइन आइटम पर "एक्शन" आइकॉन पर क्लिक करें 1<br>Information Manage<br>Bow © _ enter<br>Bow © _ enter<br>Bow © _ enter<br>Bow © _ enter<br>Bow © _ enter<br>Bow © _ enter<br>Bow © _ enter<br>Bow © _ enter<br>Bow © _ enter<br>Bow © _ enter<br>Bow © _ enter<br>Bow © _ enter<br>Bow DOCUMENTS Strandow DOCUMENTS Deadboo and<br>Deadboo and<br>Deadboo and<br>Bow Document Strandow Documents<br>Page Name Hind _ do-dont colorered-STANDARD DOCUMENTS-font-do-<br>Bow © _ enter<br>Bow © _ enter<br>Bow | Showing I to I of I en        | tries (filtered from 35 total entries) |                                                                                                | Previous 1 N                           |
| Information Manage         Stew 10 status         Stew 10 status         Stew 10 status         Stew 10 status         Stew 10 status         Stew 10 status         Stew 10 status         Stew 10 status         Stew 10 status         Stew 10 status         Stew 10 status         Stew 10 status         Stew 10 status         Stew 20 status         Stew 20 status         Stew 20 status         Stew 20 status         Stew 20 status         Stew 20 status         Stew 20 status         Stew 20 status         Manage Information         Stew 20 status         Stew 20                                                                                                    | l. अब प्रदर्शि                | त किए गए लाइन आइटम                     | ापर                                                                                            | ा पर क्लिक करें ⊥                      |
| Skev 10 entries       Search anderd doom         Pupe Name       1       Pupe Name + Hindi       1       Pupe Type       1       Tool Tip       2       2         StANDARD DOCUMENTS       StanDARD DOCUMENTS       StanDARD DOCUMENTS       StanDARD DOCUMENTS       StanDARD DOCUMENTS       StanDARD DOCUMENTS       StanDARD DOCUMENTS       StanDARD DOCUMENTS       Previous       1         Area El ori i utries (filtered from 35 total entries)       Previous       1       1         V       Manage Information       Namage Information       Page Name + Hindi       dos-dont color=red-STANDARD DOCUMENTS/font>-to>         Soli Tip       SALLS standard Terms & Condit       Display Order       5                                                                                                    | Information                   | Manage                                 |                                                                                                |                                        |
| Programme       Image: Programme       Programme       Programme       Programme       Image: Programme       Image: Programe       Image: Programme                                                                                                    | Show 10 ventries              |                                        |                                                                                                | Search: standard documents             |
| Page Name       Fage Name       Fage Name       Fage Name       Fage Name       Standbard Terms & Condt         TANDARD DOCUMENTS       STANDARD DOCUMENTS       Standboca sep       Stalba standard Terms & Condt       Image Information         Take Right and Page Name       STANDARD DOCUMENTS       Standboca sep       Stalba standard Terms & Condt       Image Information         TAMALE PAGE DETAILS       Manage Information       Manage Information       Stalba standard Terms & Condt       Display Order       5         Stalba standard Terms & Condt       Display Order       5       Stalba standard Terms & Condt       Display Order       5         Table       Over Stalba standard Terms & Condt       Display Order       5       Stalba standard Terms & Condt       Display Order       5         Table       Over Stalba standard Terms & Condt       Display Order       5       Starba standard Terms & Condt       Display Order       5         Table       Over Starba standard Terms & Condt       Display Order       5       Starba standard Terms & Condt       Over Starba standard Terms & Condt       Display Order       5         Table       Over Starba standard Terms & Condt       Display Order       5       Action       Action         Table       Over Starba starba standard Terms & Condt       Display Text       Link Te                                                                                                    | -Dage Name                    | A Dage Name-Hindi                      |                                                                                                |                                        |
| Structure Dudocutierrs       Structure Dudocutierrs       Period         Showing I to 1 of 1 entries (filtered from 35 total entries)       Period       Image: Image:                                                                                                    |                               | Fage Name Find                         | StondDoce son                                                                                  | CAll's standard Tama & Condit          |
| Showing 1 to 1 of 1 entires (theres non as stoke entires)<br>The field of a stoke entires)<br>Previous<br>An a fi on in tx, sĭaraythic enter an as zotae entires)<br>Manage Information<br>Page Name STANDARD DOCUMENTS Page Name Hindi ebo-font color=red-STANDARD DOCUMENTS-/font>-do-<br>Sol Tip SALL's standard Terms & Condit Display Order 5<br>Advertisement 0<br>Maind From Valid To Valid To Action<br>Nalide Exerch.<br>PlantUnit Name t Display Text t Link Text t Valid From t Valid To t Action<br>No det available in table<br>Previous<br>T "ऐs F-y Antizet Transform at the Action Transform Action Transform Action Action Transform Action Transform Action Trans                                                                                                    | STANDARD DOCUM                | INTS STANDARD DOCUMENTS                | Stanupoce.eep                                                                                  |                                        |
| तक हो जाने पर, डॉक्यूमेंट लाइन आइटमों को प्रदर्शित करता हुआ एक नया पेज खुल जाता है 1          Manage Information         OVAMIC PAGE DETAILS         Page Name Hindi         Page Name Hindi         SALEs standard Terms & Condit         Display Order         SALEs standard Terms & Condit         Document Type         add Room         Valid To         Advertisement         Order         Search:         Pervicus         Previcus         Previcus         Previcus         * "vjs r-y आइटटम"         · "vjs r-y आइटटम"                                                                                                    | Showing I to I of Len         | ries (filtered from 30 total entries)  |                                                                                                | Previous                               |
| DYNAMIC PAGE DETAILS       Page Name       STANDARD DOCUMENTS       Page Name-Hindi <b><br/><br/><br/><br/><br/>SAIL's standard Terms &amp; Condit       Display Order       5         Tool Tip       SAIL's standard Terms &amp; Condit       Display Order       5         Advertisement       0       Document Type       3         /alid From       Valid To       Valid To         /isible       Valid To       Search:         own 10entries       Search:       Search:         PlantUnit Name       1       Display Text       1       Link Text       Valid From       Valid To       Action         Vo data evaluable in table        Search:       Previous       Previous         Close       Add New Item        Add New Item       Previous       Previous</b>                                                                                                    |                               |                                        |                                                                                                |                                        |
| Page Name STANDARD DOCUMENTS Page Name-Hindi<br>tool Tip SAIL's standard Terms & Condit Display Order 5 Advertisement 0 Valid From Valid To Valid To Valid To Valid To Valid To Valid To Valid To * PlantUnit Name  * Display Text  * Link Text  * Valid From  Valid To * Valid To * Previous * Previous * **********************************                                                                                                    | DYNAMIC PAGE DET              | AILS                                   |                                                                                                |                                        |
| Tool Tip SALE statuted Terms & Contain Depinery order 3<br>Advertisement 0 Document Type 3<br>Valid From Valid To Valid To Valid To Valid To 4 Action<br>No atta available in table<br>T `` ऐड 두겣 आइटम″ बटन पर किलक करें, जैसा कि दिखाया गया है 1                                                                                                    | Page Name                     | STANDARD DOCUMENTS                     | Page Name-Hindi <b><to< th=""><th>ont color=red&gt;STANDARD DOCUMENTS<br/>b&gt;</th></to<></b> | ont color=red>STANDARD DOCUMENTS<br>b> |
| Valid From Valid From Valid To Valid To Valid To Valid To Valid To From to Valid To to to Constrain the Valid To to to Constrain the Valid To Of Constraint of Constraints (Close Add New Hem) Previous T ``ऐड न्यू आइटमग' बटन पर किलक करें, जैसा कि दिखाया गया है 1                                                                                                    | Advertisement                 | 0                                      | Document Type 3                                                                                |                                        |
| Visible<br>how 10                                                                                                    | Valid From                    |                                        | Valid To                                                                                       |                                        |
| now 10 _ entries Search:<br>PlantUnit Name                                                                                                    | Visible                       |                                        |                                                                                                |                                        |
| PlantUnit Name + Display Text + Link Text + Valid From + Valid To + Action<br>No data available in table<br>nowing 0 to 0 of 0 entries<br>Close Add New Hem<br>T ``ऐड न्यू आइटम″ बटन पर क्लिक करें, जैसा कि दिखाया गया है 1                                                                                                    | now 10 v entries              |                                        |                                                                                                | Search:                                |
| Plant for the former of plant for the former of plant former of plant for the former of plant for the former                                                                                                    | Planti Init Name              | ≜ Display Text                         | Link Text ∳ Va                                                                                 | elid From & Action                     |
| howing 0 to 0 of 0 entries<br>Close Add New Item<br>( ``ऐड न्यू आइटम″ बटन पर क्लिक करें, जैसा कि दिखाया गया है 1                                                                                                    | No data available in tab      | le                                     | Y LINK PER                                                                                     |                                        |
| <sup>Close</sup> Add New Item                                                                                                    | nowing 0 to 0 of 0 en         | tries                                  |                                                                                                | Previous N                             |
| ा भऐड न्यू आइटम″ बटन पर क्लिक करें, जैसा कि दिखाया गया है 1                                                                                                    | Close Add New                 | Item                                   |                                                                                                | l]                                     |
| ा ≌ऐड न्यू आइटम″ बटन पर क्लिक करें, जैसा कि दिखाया गया है ⊥                                                                                                    |                               |                                        |                                                                                                |                                        |
| ा "ऐड न्यू आइटम″ बटन पर क्लिक करें, जैसा कि दिखाया गया है 1                                                                                                    |                               |                                        |                                                                                                |                                        |
|                                                                                                    |                               | भाइटम″ बटन पर क्लिक <sup>-</sup>       | करें, जैसा कि दिखाया र                                                                         | गया है ⊥                               |
|                                                                                                    | । "ऐड न्यू ब                  |                                        |                                                                                                |                                        |
| ड़ न्यू आइटम″ पृष्ठ (पेज) खुल जाता है                                                                                                    | । "ऐड न्यू ः                  |                                        | 3                                                                                              |                                        |
|                                                                                                    | । "ऐड न्यूः<br>एड न्यू आइटग्  | न″ पृष्ठ (पेज) खुल जाता                | र ह                                                                                            |                                        |
|                                                                                                    | । "ऐड न्यू ः<br>एड न्यू आइटग  | म″ पृष्ठ (पेज) खुल जात।                | ि ह                                                                                            |                                        |
|                                                                                                    | ग "ऐड न्यू ः<br>एड न्यू आइटग् | म″ पृष्ठ (पेज) खुल जाता                | ा ह                                                                                            |                                        |
|                                                                                                    | ग भऐड न्यू इ<br>एड न्यू आइटग  | म″ पृष्ठ (पेज) खुल जाता                | ि ह                                                                                            |                                        |
|                                                                                                    | । "ऐड न्यू ः<br>एड न्यू आइटा  | म″ पृष्ठ (पेज) खुल जाता                | ि ह                                                                                            |                                        |

| Add Dynamic Page                                                                                                    | s Sub Item                                        |                                                                       |                          |                                                                         |          |           |   |
|----------------------------------------------------------------------------------------------------|---------------------------------------------------|-----------------------------------------------------------------------|--------------------------|-------------------------------------------------------------------------|----------|-----------|---|
| Plant/Unit                                                                                                    |                                                   | Sub Department Name                                                   |                          | Display Text                                                            |          | Link Type |   |
| Select                                                                                                    | *                                                 | Select                                                                | Ŧ                        | Enter Display Text                                                      |          | Select    | ~ |
| Enter Link Text                                                                                                    |                                                   | Valid From                                                            | <b>**</b>                | Valid To                                                                | <b>#</b> |           |   |
|                                                                                                    |                                                   |                                                                       |                          |                                                                         |          |           |   |
| Submit                                                                                                    |                                                   |                                                                       |                          |                                                                         |          |           |   |
|                                                                                                    |                                                   |                                                                       |                          |                                                                         |          |           |   |
|                                                                                                    |                                                   |                                                                       |                          |                                                                         |          |           |   |
| ोल के बैन्ड पार्टीज                                                                                                    | (प्रतिबंधि                                        | त पक्षों) को अप                                                       | ग्लोड कर                 | ने के लिए                                                               |          |           |   |
| ोल के बैन्ड पार्टीज<br>इम्पोर्टेन्ट लिंक्स″ प                                                                                                    | <b>(प्रतिबंधि</b><br>र जाएँ औ                     | त पक्षों) को अप<br>र ``बैन्ड पार्टी″                                  | ालोड कर<br>का चयन        | ने के लिए<br>करें                                                       |          |           |   |
| ाल के बैन्ड पार्टीज<br>इम्पोर्टेन्ट लिंक्स″ प                                                                                                    | (प्रतिबंधिक<br>र जाएँ औ<br>ed Party               | त पक्षों) को अप<br>र ∾बैन्ड पार्टी″                                   | <b>गलोड कर</b><br>का चयन | ने के लिए<br>करें                                                       |          |           |   |
| रेल के बैन्ड पार्टीज<br>इम्पोर्टेन्ट लिंक्स″ प                                                                                                    | (प्रतिबंधिक<br>र जाएँ औ<br>ed Party               | त पक्षों) को अप<br>र ``बैन्ड पार्टी″                                  | ालोड कर<br>का चयन        | ने के लिए<br>करें                                                       |          |           |   |
| गेल के बैन्ड पार्टीज<br>इम्पोर्टेन्ट लिंक्स″ प<br>Banne<br>Add Dynamic Page                                                                                                  | (प्रतिबंधिक<br>र जाएँ औ<br>ed Party<br>s Sub Item | त पक्षों) को अप<br>र भबैन्ड पार्टी″                                   | ग्लोड कर<br>का चयन       | <b>ने के लिए</b><br>⊺ करें                                              |          |           |   |
| मेल के बैन्ड पार्टीज<br>इम्पोर्टेन्ट लिंक्स″ प<br>Banne<br>Add Dynamic Page<br>Plant/Unit                                                                                    | (प्रतिबंधिक<br>र जाएँ औ<br>ed Party<br>s Sub Item | त पक्षों) को अप<br>र ``बैन्ड पार्टी″<br>Sub Department Name           | ग्लोड कर<br>का चयन       | ने के लिए<br>करें                                                       |          | Valid To  |   |
| तेल के बैन्ड पार्टीज<br>इम्पोर्टेन्ट लिंक्स″ प<br>Banne<br>Add Dynamic Page<br>Plant/Unit<br>Bokaro Steel Plant                                                              | (प्रतिबंधिक<br>र जाएँ औ<br>ed Party<br>s Sub Item | त पक्षों) को अप<br>र ``बैन्ड पार्टी″<br>Sub Department Name<br>Select | ग्लोड कर<br>का चयन       | ने के लिए<br>करें                                                       |          | Valid To  |   |
| नेल के बैन्ड पार्टीज<br>इम्पोर्टेन्ट लिंक्स प<br>Banne<br>Add Dynamic Page<br>Plant/Unit<br>Bokaro Steel Plant<br>Vendor Name And Addres                                     | (प्रतिबंधिक<br>र जाएँ औ<br>ed Party<br>s Sub Item | त पक्षों) को अप<br>र ``बैन्ड पार्टी″<br>Sub Department Name<br>Select | ालोड कर<br>का चयन        | ने के लिए<br>करें<br>Valid From<br>Banned Reason                        |          | Valid To  |   |
| मेल के बैन्ड पार्टीज<br>इम्पोर्टेन्ट लिंक्स″ प<br>Banne<br>Add Dynamic Page<br>Plant/Unit<br>Bokero Steel Plant<br>Vendor Name And Addres<br>Please Provide Vendor           | (प्रतिबंधिव<br>र जाएँ औ<br>ed Party<br>s Sub Item | त पक्षों) को अप<br>र भवैन्ड पार्टी″<br>Sub Department Name<br>Select  | ग्लोड कर<br>का चयन       | ने के लिए<br>करें<br>Valid From<br>Banned Reason<br>Enter Banned Reason |          | Valid To  |   |
| मेल के बैन्ड पार्टीज<br>इम्पोर्टेन्ट लिंक्स″ प<br>Banne<br>Add Dynamic Page<br>Plant/Unit<br>Bokero Steel Plant<br>Vendor Name And Addres<br>Please Provide Vendor<br>Submit | (प्रतिबंधिव<br>र जाएँ औ<br>ed Party<br>s Sub Item | त पक्षों) को अप<br>र भबैन्ड पार्टी″<br>Sub Department Name<br>Select  | ालोड कर<br>का चयन        | ने के लिए<br>करें<br>Valid From<br>Banned Reason<br>Enter Banned Reason |          | Valid To  |   |

एम-जंक्शन के माध्यम से सेल टेंडर वेबसाइट पर उपरोक्त डॉक्यूमेंटों को अपलोड करने के लिए, सेल के कार्यकारियों (एग्जीक्यूटिवस) द्वारा निम्न उल्लेखित जानकारी के साथ एक मेल <u>uploadsailtender@mjunction.in</u> पर भेजे जाने की आवश्यकता है:

- a) उस संयंत्र/इकाई का नाम जिसका सम्बन्ध डॉक्यूमेंट के साथ है 1
- b) वह विभाग जिसका सम्बन्ध अनुबंध के विवरणों के साथ है 1
- c) डॉक्यूमेंट की संदर्भ सं. / शीर्षक 1
- d) डॉक्यूमेंट का संक्षेप में विवरण 1
- e) वैधता की तिथियाँ (किस तिथि से किस तिथि तक) 1
- f) ईमेल के साथ डॉक्यूमेंट की एक पीडीएफ प्रतिलिपि संलग्न किया जाना है 1

आवेदन की प्राप्ति के पश्चात, एम-जंक्शन की टीम 1 कार्य दिवस के अन्दर विवरण अपलोड कर देगी 1

## ≻ नवीनतम समाचारों और स्क्रॉलिंग संदेशों को अपलोड करें

सेल टेंडर वेबसाइट पर किसी भी समाचार या स्क्रॉल मेसेज को प्रदर्शित करने के लिए, आवेदन सेल संयंत्रों/इकाईयों की ओर से हमारे मेल आईडी: <u>uploadsailtender@mjunction.in</u> पर भेजा जाना है, जिसके साथ एक सीसी ईमेल, सीएमएमजी/कॉर्पोरेट कार्यालय को <u>cmmgsail@sail.in</u> पर भेजा जाना है 1

प्रदर्शन के लिए "न्यूज़″ का एक संक्षिप्त विवरण और पीडीएफ फॉर्मेट में "न्यूज़″ के राईट अप के विवरणों का उल्लेख ईमेल में स्पष्ट रूप से किया जाना चाहिए 1

सीएमएमजी से अनुमोदन की प्राप्ति के पश्चात, एम-जंक्शन की टीम उसे वेबसाइट पर 2 कार्य दिवसों के अन्दर अपलोड कर देगी 1

▶ "इंडिजिनाइज़ेशन″ लिंक के अंतर्गत, दुकानों और आइटमों को अपलोड करना

ेइनफार्मेशन टैब″ के अंतर्गत, ेइंडिजेनाइज़ेशन″ लिंक पर दुकानों और आइटमों की सूची को अपलोड करने के लिए, एक सूची ईमेल आईडी: <u>uploadsailtender@mjunction.in</u> पर भेजी जानी है जिसकी प्राप्ति के पश्चात इसे वेबसाइट पर 2 कार्य दिवसों के अन्दर अपलोड कर दिया जाएगा 1

-----X------X------